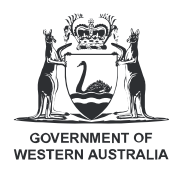

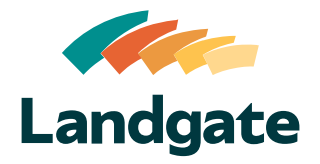

## Valuation Services Client Portal General Navigation

| What is covered in this quick reference guide? |  |        |
|------------------------------------------------|--|--------|
| • Navigating Around the Portal                 |  | Page 2 |

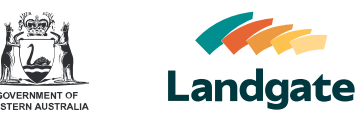

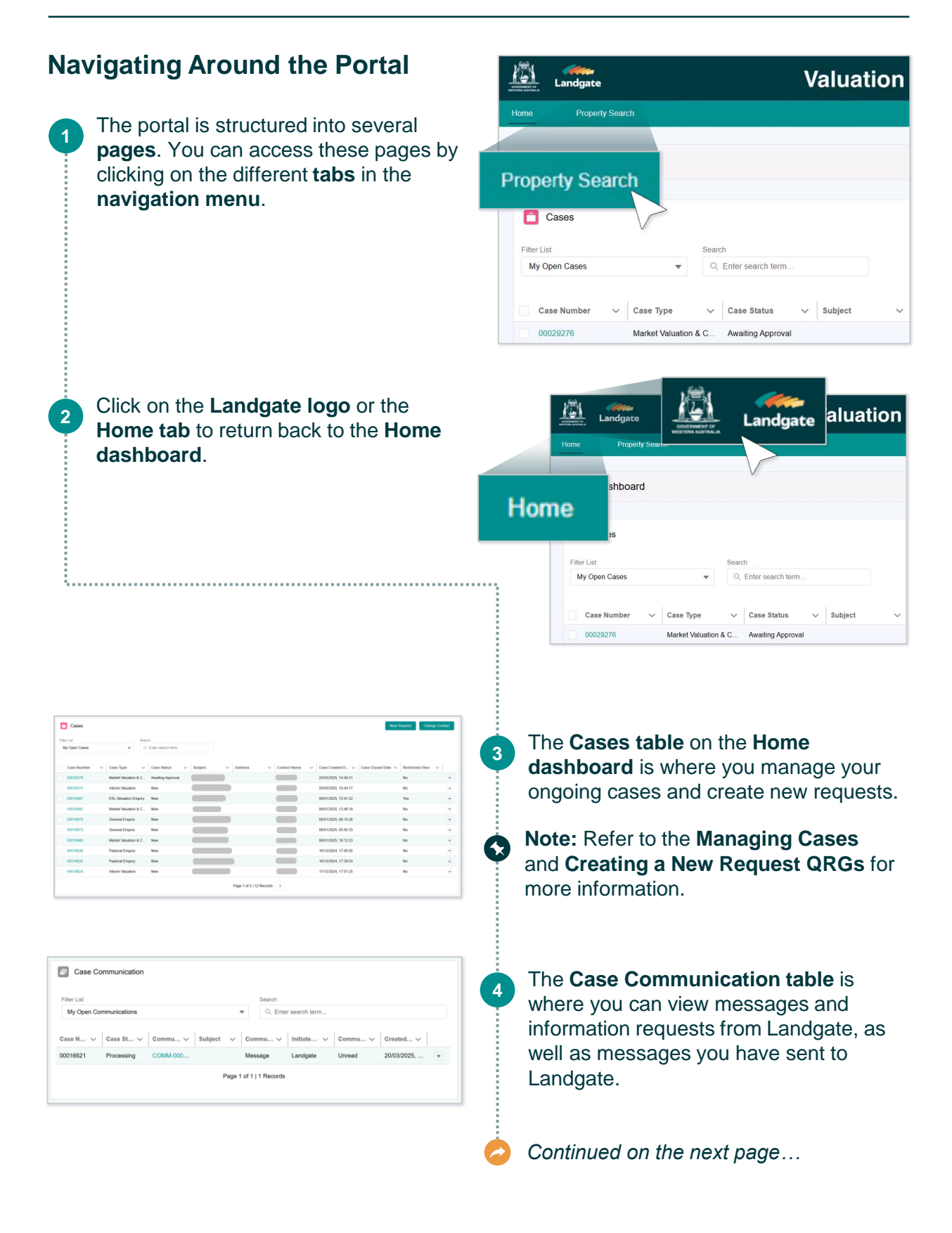

## Valuation Services Client Portal General Navigation

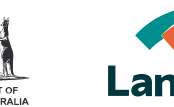

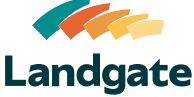

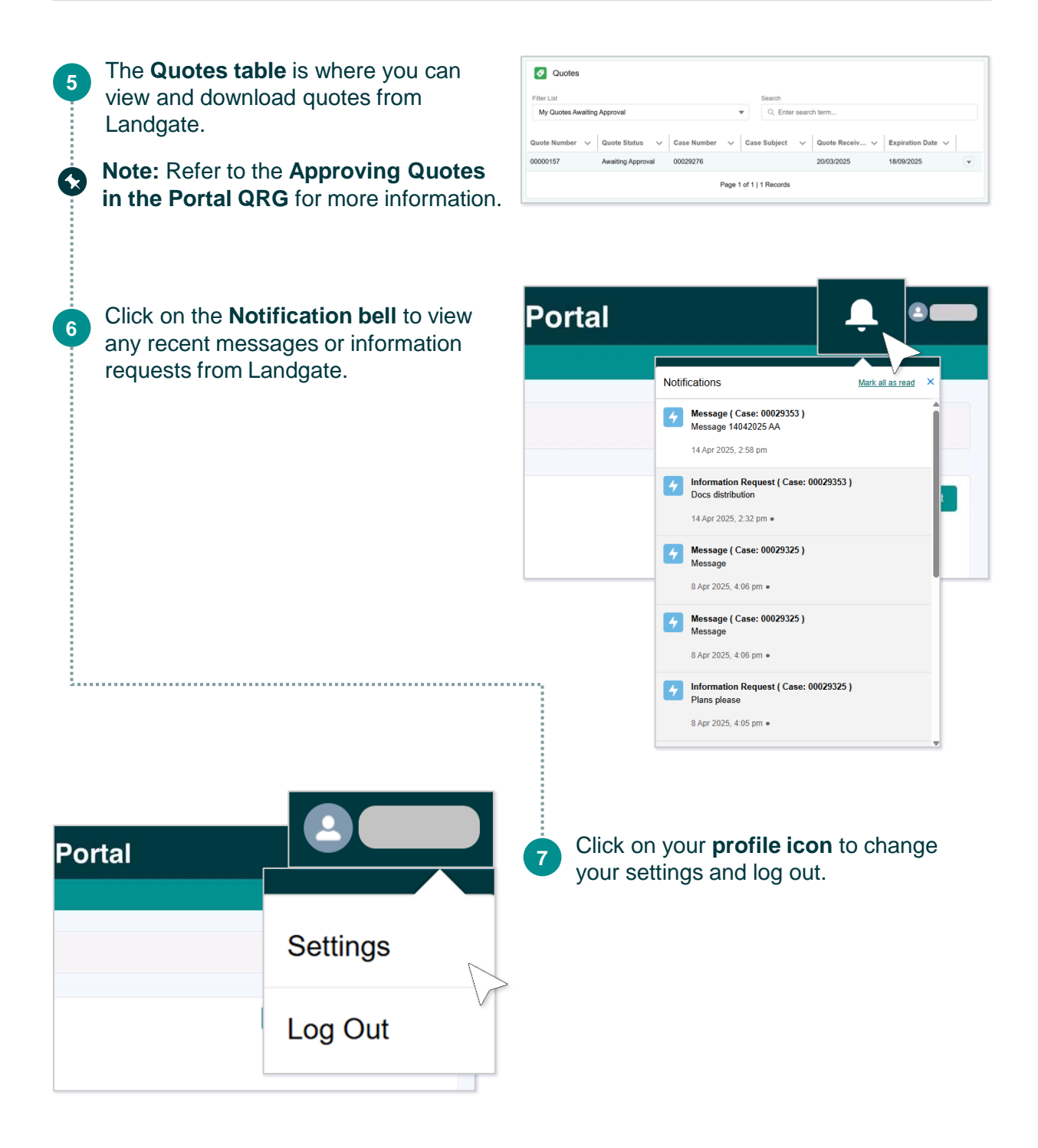